# HOW TO UPLOAD DATA FACT SHEETS TO BIBLIO?

# INTRODUCTION

Uploading a data fact sheet is a straightforward process. You should keep in mind though that adding additional files to Biblio records is preferably done at the same time as submitting the new publication to Biblio and not later. At this moment, it is not possible add documents manually to an entry already published in Biblio. If you should encounter the situation that you want to add documents (like a data fact sheet) to an already existing record in Biblio, send these files to the Biblio team (see https://biblio.ugent.be/contact). If you do so, do not forget to mention to which record the files have to be added.

These are the steps you should take to add a data fact sheet to your Biblio record:

### STEP 1 – ADD PUBLICATION

Follow the step-by-step guide to register publications in Biblio.

## STEP 2 – CHOOSE TYPE

#### Choose to add a publication manually.

| III Ghent U           | niversity Library 🌐 🖽 Biblio                                                                     | Publications New publication                                                                                                    |       |
|-----------------------|--------------------------------------------------------------------------------------------------|----------------------------------------------------------------------------------------------------|-------|
|                       | ← Biblio publications         Step 1           Add publication         Start: add publication(s) |                                                                                                    |       |
| <b>ි</b><br>Dashboard | 1 Add publication(s)                                                                             | Import from Web of Science Recommended for records in WoS                                                                                                    | + Add |
| Biblio                | 2 Review and publish                                                                             | import one or more publications, mis option area you the most time.                                                                                             |       |
| Publications          | 3 Finished                                                                                       | Import your publication via an identifier<br>Use DOI, PubMed ID or arXiv ID. A good second option.                                                              | + Add |
| Eiblio<br>Datasets    |                                                                                                  | Enter a publication manually<br>Create a publication record from scratch using a template. Recommended for publications such as dissertations.                  | + Add |
|                       |                                                                                                  | Import via BibTeX file<br>Import multiple publications via library files. Use this options if there is no Web of Science import or identifier import available. | + Add |

### Select the publication type "Dissertation".

| II     Ghent University Library     >     Bible     >     Publication     O     Help |                                          |                                        |                         |       |    |                         |       |
|--------------------------------------------------------------------------------------|------------------------------------------|----------------------------------------|-------------------------|-------|----|-------------------------|-------|
|                                                                                      | ← Biblio publications<br>Add publication | Step 1<br>Enter a publication manually |                         |       |    | Cancel                  |       |
| لم<br>Dashboard                                                                      | 1 Add publication(s)                     |                                        | Choose publication type |       |    |                         |       |
|                                                                                      | 2 Complete description                   | As author As author                    |                         |       |    |                         |       |
| Biblio<br>Publications                                                               | 3 Review and publish                     |                                        | Journal article         | + Add |    | Book chapter            | + Add |
| Biblio                                                                               | 4 Finished                               |                                        | Book                    | + Add |    | Conference contribution | + Add |
| Datasets                                                                             |                                          |                                        | Dissertation            | + Add |    | Miscellaneous           | + Add |
|                                                                                      |                                          |                                        |                         |       | Or |                         |       |
|                                                                                      |                                          |                                        | As editor               |       | 01 |                         |       |
|                                                                                      |                                          |                                        | Book                    | + Add |    | Issue                   | + Add |
|                                                                                      |                                          |                                        |                         |       |    |                         |       |

# STEP 3 – ENTER DETAILS

Complete the publication details as described in the step-by-step guide to register publications in Biblio.

## STEP 4 – UPLOAD FILES

Go to the tab Full text & Files to upload the main file (e.g. pdf of your dissertation) and supplementary files (e.g the data fact sheets).

| ili Ghent Ur           | niversity Library                         | Biblio        | Publications     | New publication                                                                                          | Help | 8 |
|------------------------|-------------------------------------------|---------------|------------------|----------------------------------------------------------------------------------------------------|------|---|
| •                      | ← Biblio publica<br>Add publica           | tions<br>tion | Step 2<br>Comple | Step 2<br>Complete Description                                                                           |      |   |
| Deshboard              | Add publi                                 | ication(s)    | Untitled         | Untitled record                                                                                          |      |   |
| E                      | 2 Complete                                | description   | Descripti        | Description Full text & Files People & Affiliations Datasets Biblio Messages                             |      |   |
| Biblio<br>Publications | Review ar                                 | d publish     | 0                |                                                                                                    |      |   |
| Elio<br>Datasets       | Bable<br>Publications<br>Ender<br>Outsach |               | Full Which       | un exts of a socied and mode available in time with orders sociedary publishing policy.  Ither documents |      |   |

Once you have uploaded all the data fact sheet file, select the document type "Data fact sheet".

Data fact sheets should be set to "open access". Once you have done this, save your edits and finally publish your record to Biblio.

# Document details for file

# Document type

Document type

Data fact sheet

#### Who can access this document?

#### Access level 🛈

|   | ¥ | Public access - Open access<br><b>Recommended if legally possible</b><br>Your file will be immediately available to anyone. Select "Local access – UGent only" if you are unsure.                            |
|---|---|----------------------------------------------------------------------------------------------------|
| • | Î | UGent access - Local access<br>Your file will be available to users within the UGent network only. Minimum expected by UGent policy.                                                                         |
|   | Ŀ | Embargoed access<br>Use to switch access levels after a specified embargo period. UGent selects this by default to open up the author accepted<br>manuscript (AAM) of journal articles published since 2023. |
|   | Ø | Private access - Closed access<br>Only the authors and Biblio staff can access your file. Others will see metadata only. Use by exception.                                                                   |

 $\sim$ 

#### License granted by the rights holder

Cancel

Save

 $\sim$